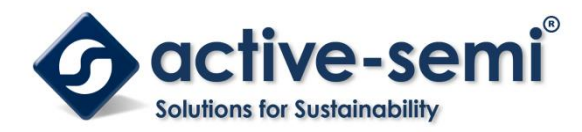

## ACT8946AEVK1-203 User's Guide

## **Description**

This document describes the characteristic and operation of the Active Semi ACT8946AEVK1-203 evaluation kit (EVK). It provides setup and operation instructions, schematic, layout, BOM, and test data. This EVK demonstrates the ACT8946AQJ203 ActivePMU power management IC. Other ACT8946AQJxxx options can be evaluated on this EVK by replacing the IC and any other necessary components.

### **Features**

The EVK can be used as a standalone board if desired. However, to access the internal registers and to take full advantage of the IC's capability, the user must connect the EVK kit to a PC with Active Semi's USB-TO-I2C interface dongle and use the GUI software. The EVK provides full access to the each converter's input and output voltage, as well as all the digital control signals. This gives the user the flexibility to configure the EVK to match their real world system.

Note that the ACT8946AEVK1-203 is specifically configured for the ACT8946AQJ203.

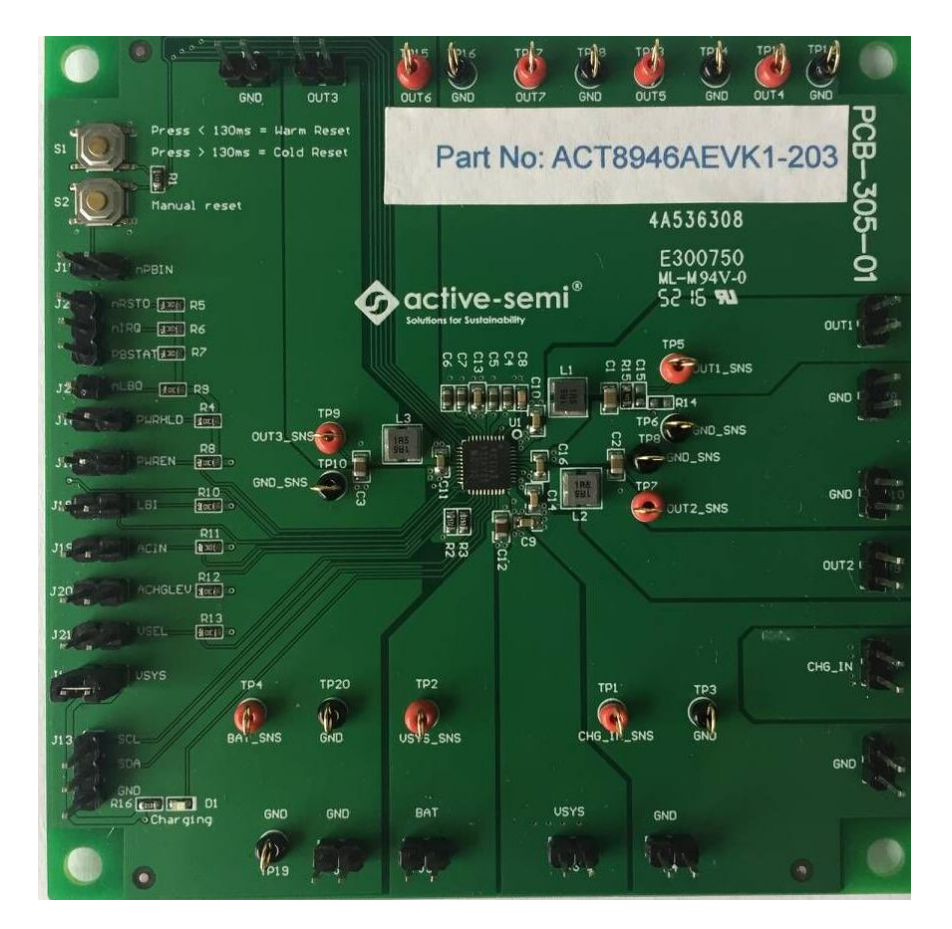

Figure 1 – EVK Picture

Innovative Power<sup>™</sup>

ActiveSwitcher<sup>™</sup> is a trademark of Active-Semi.

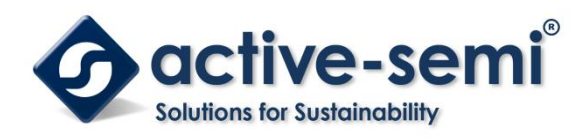

### Setup

### **Required Equipment**

ACT8946AEVK1-203 USB-TO-I2C Dongle Power supply – 5V @ 3A for full power operation Oscilloscope – >100MHz, 4 channels Loads – Electronic or resistive. 2A minimum current capability.

Digital Multimeters (DMM)

Windows compatible computer with spare USB port.

# **EVK Setup**

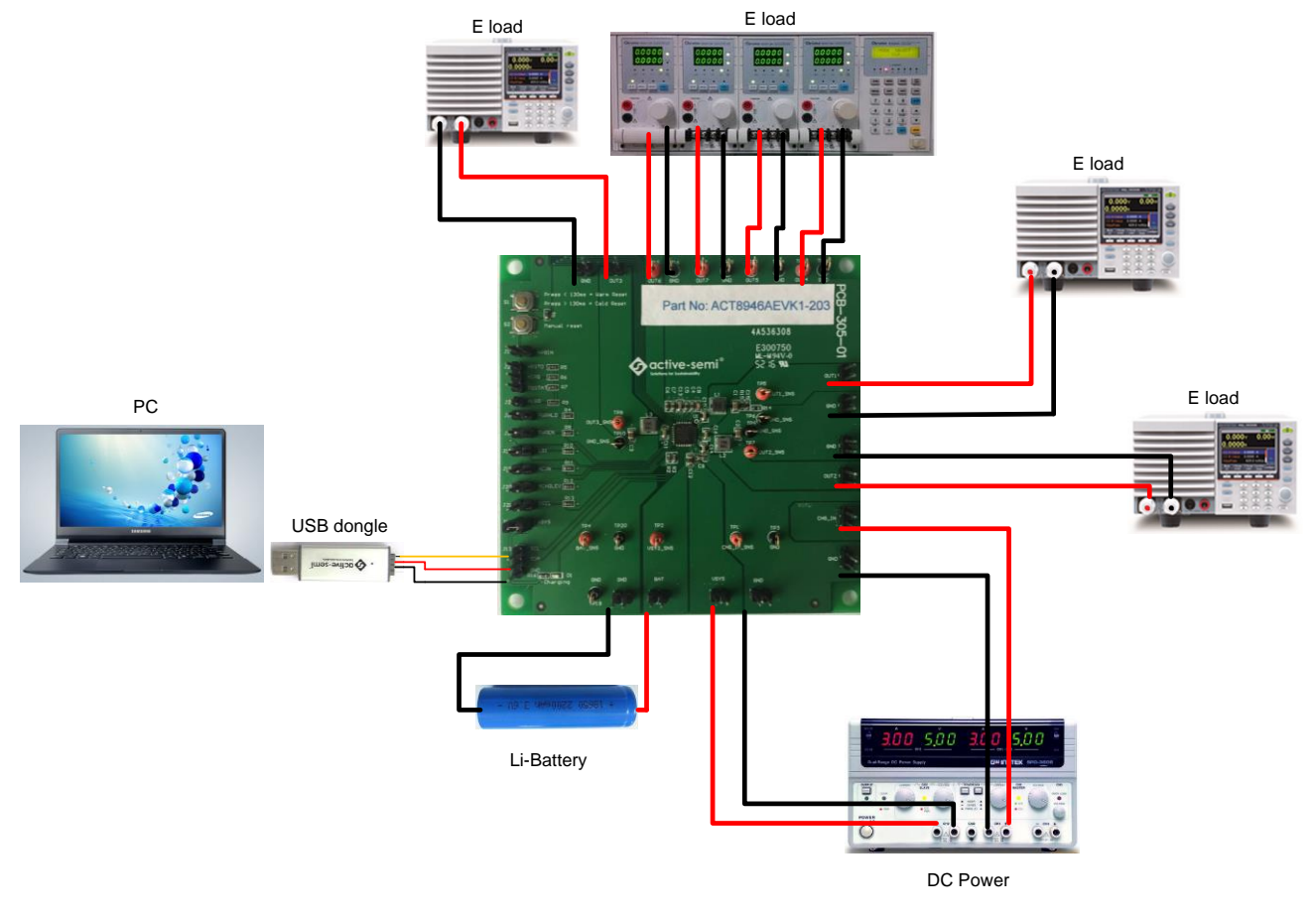

Figure 2 – EVK Setup

Innovative Power<sup>™</sup>

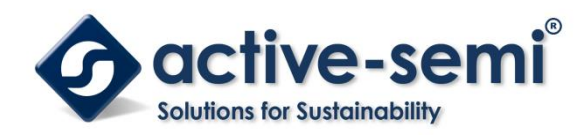

### **Hardware Setup**

- 1. Connect a lab supply between VSYS (J3) and GND (J4) to power all the regulators and LDOs.
- 2. Connect a lab supply between CHG IN (J1) and GND (J2) to power the charger.
- 3. Connect a Li-Battery between BAT (J5) and GND (J6).
- 4. Connect an appropriate load to each power supply output.
- 5. Note that the typical setup is to apply the same 5V input voltage to all inputs.

## **GUI Setup (optional)**

- 1. Refer to the end of this document for detailed instructions to install the ACT8945A GUI (Note that ACT8946A and ACT8945A use the same GUI).
- 2. Connect the USB-TO-I2C dongle to the computer via a USB cable.
- 3. Connect the USB-TO-I2C dongle to the EVK J13 connector. Refer to Figure 3 to ensure the correct polarity of the connection. As a guide, use the "Active-Semi" logo on the top of the dongle so the black wire is connected toward the lower left corner of the Dongle.

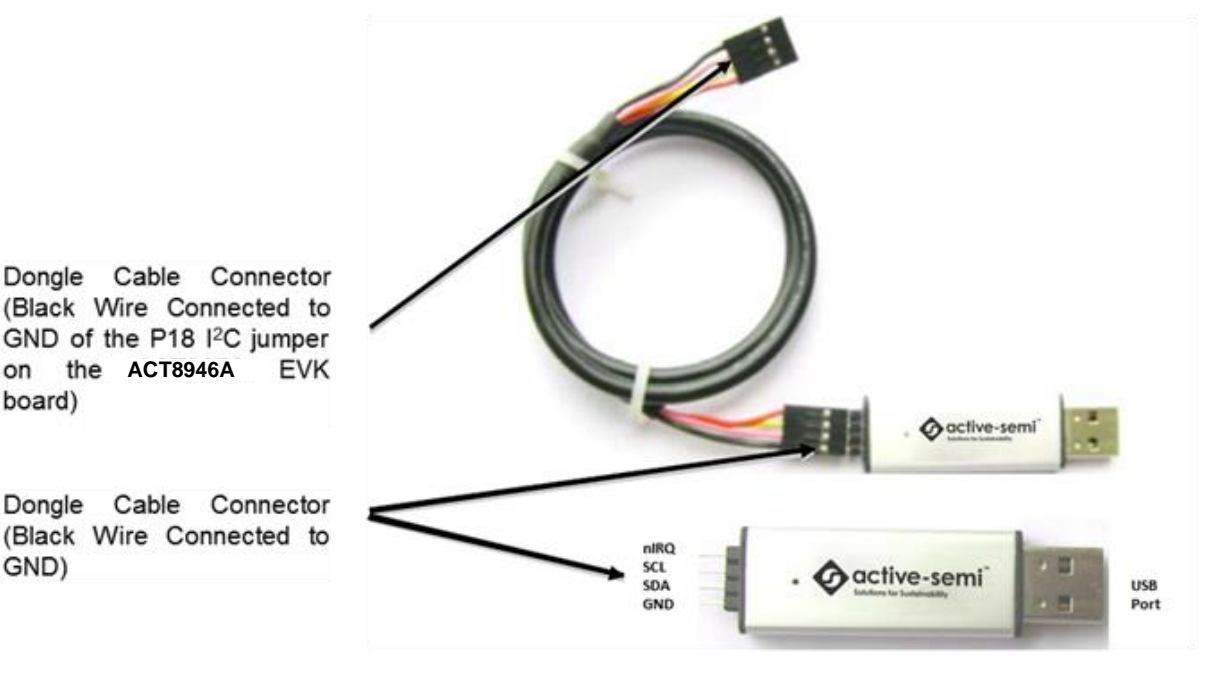

Figure 3 – USB-TO-I2C Dongle Connection

Innovative Power<sup>™</sup>

on

board)

Donale

GND)

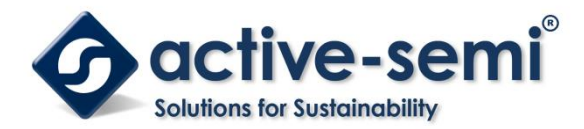

## **Recommended Operating Conditions**

The ACT8946AEVK1-203 is designed for a 5V input voltage. The maximum operating voltage is determined by the IC's maximum input voltage rating. The minimum operating voltages are determined by the buck converters' minimum input voltage and by the LDOs' dropout voltages. Maximum currents are determined by the IC's CMI settings, which can be changed via I2C after startup.

| Parameter             | Description                     | Min  | Тур | Max  | Unit |
|-----------------------|---------------------------------|------|-----|------|------|
| VSYS                  | All buck and LDO input voltages | 2.7  | 5   | 5.5  | V    |
| CHG_IN                | Charger input voltage           | 4.35 | 5   | 6    | V    |
| BAT                   | Charger output voltage          |      | 4.2 | 4.35 | V    |
| I <sub>out1_max</sub> | Maximum Buck REG1 load current  | 1.1  |     |      | A    |
| I <sub>out2_max</sub> | Maximum Buck REG2 load current  | 1.1  |     |      | A    |
| I <sub>out3_max</sub> | Maximum Buck REG3 load current  | 1.2  |     |      | A    |
| I <sub>out4_max</sub> | Maximum LDO REG4 load current   | 0.32 |     |      | A    |
| I <sub>out5_max</sub> | Maximum LDO REG5 load current   |      | OFF |      | A    |
| I <sub>out6_max</sub> | Maximum LDO REG6 load current   |      | OFF |      | A    |
| I <sub>out7_max</sub> | Maximum LDO REG7 load current   |      | OFF |      | A    |

#### **Table 1. Recommended Operating Conditions**

### **EVK Operation**

#### Turn On the Evaluation board

Before applying the input voltage, please make sure the jumper (J14) is installed.

When the power source and load are connected to the evaluation board, it can be powered for operation.

Perform the following steps to turn on the board.

- 1. Ensure that the power source voltage is >4.2V and <6V.
- 2. Manually press pushbutton switch S1 (Skip this step if PB function not enabled )
- 3. Turn on the load, check that it is drawing the proper load current, and verify that the output voltage maintains its regulation.

Innovative Power™

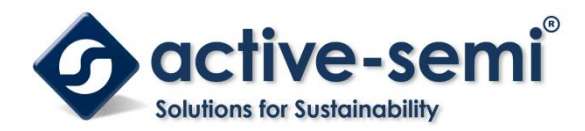

### Changing Charge Configuration

The ACT8946A's *ActivePath* charger features a flexible charge current-programming scheme that combines the convenience of internal charge current programming with the flexibility of resistor based charge current programming. Current limits and charge current programming are managed as a function of the ACIN (J19) and CHGLEV (J20) pins, in combination with RISET, which is connected to ISET pin. Users configure the charge current by pulling J19 and J20 high/low with jumpers per the table below.

| ACIN<br>J19 | CHGLEV<br>J20 | CHARGE CURRENT (mA) | PRECONDITION CHARGE CURRENT (mA) |
|-------------|---------------|---------------------|----------------------------------|
| ON          | ON            | 90                  | 45                               |
| ON          | OFF           | 450                 | 45                               |
| OFF         | ON            | ICHG/5              | 10%xICHG                         |
| OFF         | OFF           | ICHG                | 10%xICHG                         |

### Measuring Output Voltage Ripple

To observe the output voltage ripple, place the oscilloscope probe across the output capacitor with the probe ground lead connected to the negative (-) capacitor terminal and the probe tip placed at the positive (+) capacitor terminal. Set the oscilloscope to ac, 5mV/division,1us/division time base, and 20MHz bandwidth.

A standard oscilloscope probe has a long wire ground clip. For high frequency measurements, this ground clip picks up high frequency noise and injects it into the measured output ripple. Figure 4 shows an easy way to measure the output ripple properly. It requires removing the oscilloscope probe sheath and wrapping an unshielded wire around the oscilloscope probe as short as possible, to measure the true output voltage ripple.

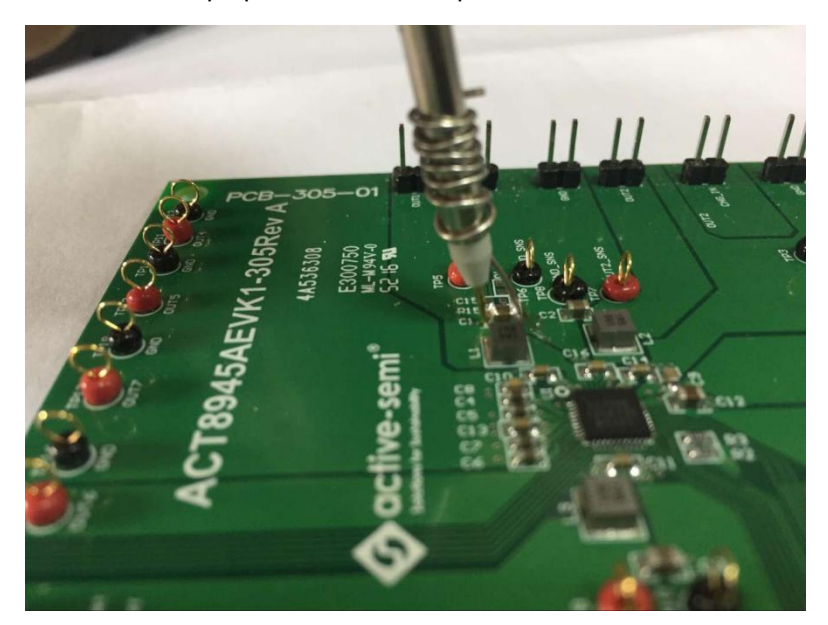

Figure 4–Measuring output voltage ripple

Innovative Power<sup>™</sup>

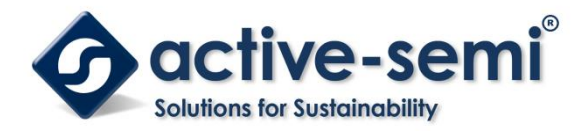

#### **Test Load Transient Response**

To test the load transient response, generate a load current transient at the output and observe the output voltage response using an oscilloscope. Attach the current probe to the wire between the output and the load to capture the current transient waveform. The method of testing the output voltage load transient response is the same as that of testing output voltage ripple.

### **Measuring Efficiency**

The Efficiency is measured by comparing the input power with the output power. Measure the input and output voltage as close as possible to the input and output capacitor to reduce the effect of voltage drops in the PCB and connectors.

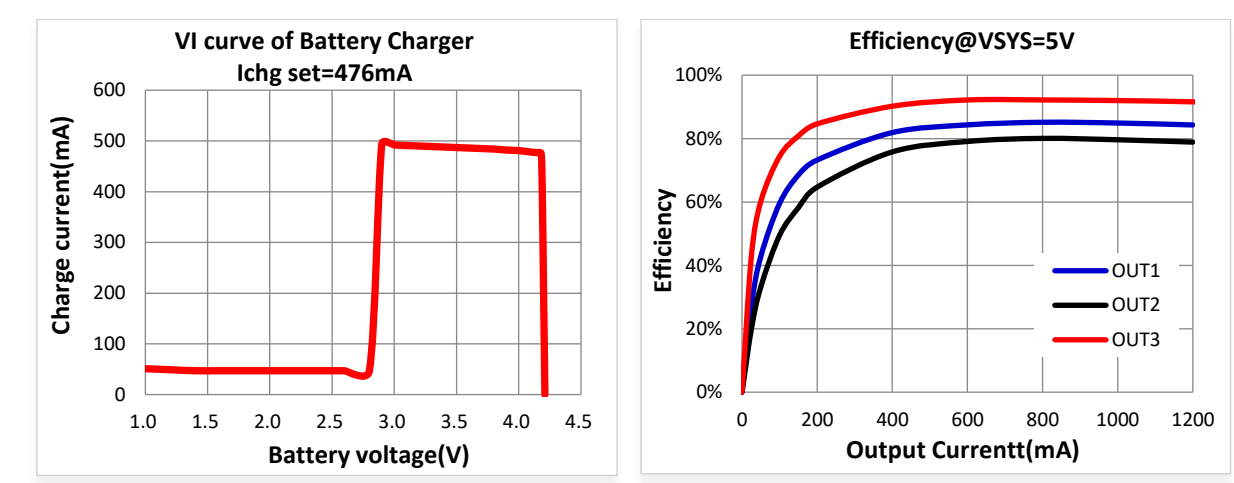

## **Test Results**

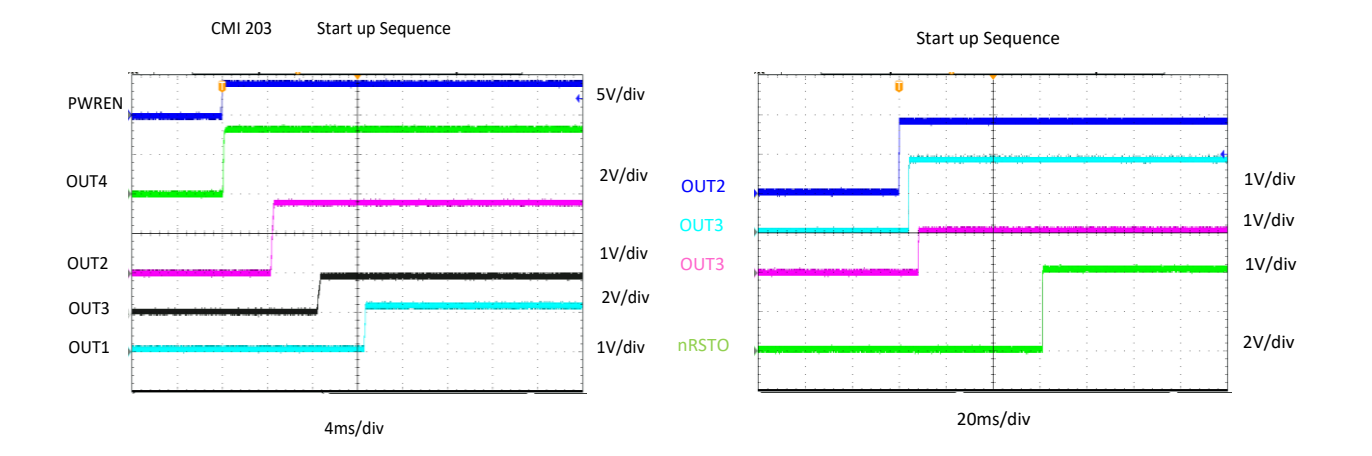

Innovative Power<sup>™</sup>

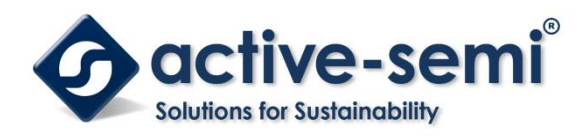

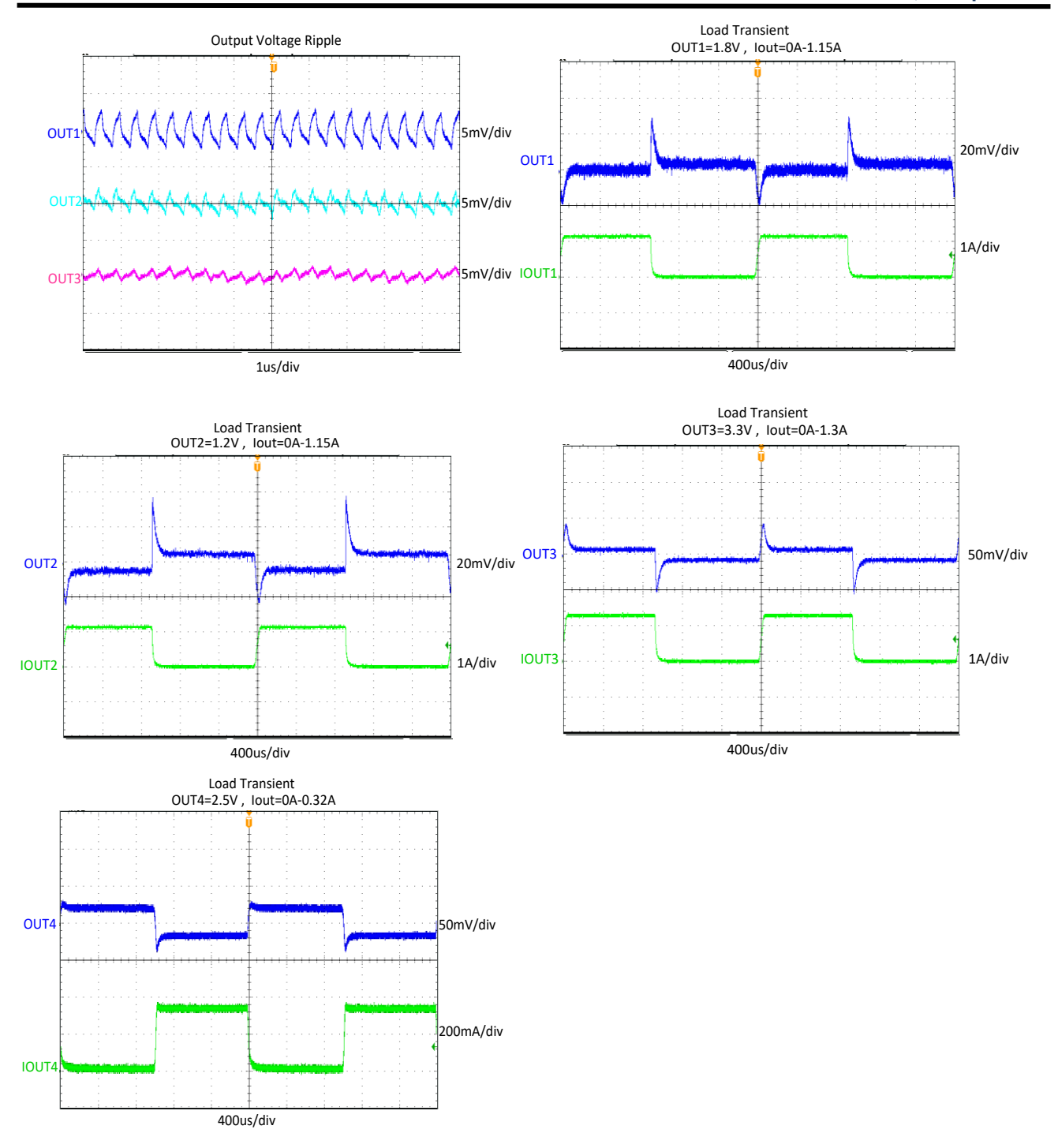

Innovative Power<sup>™</sup>

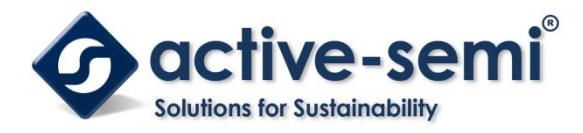

# Schematic

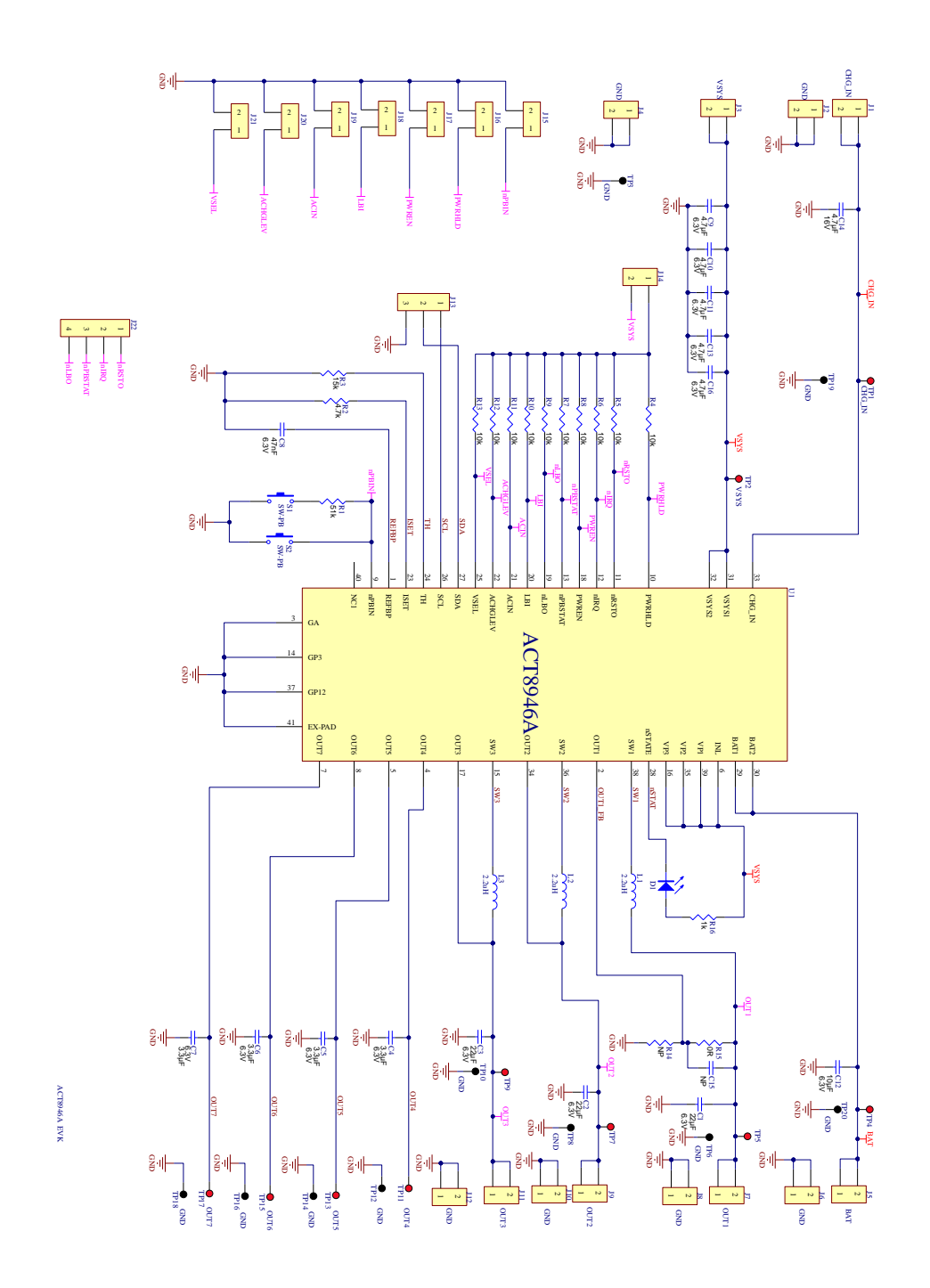

Innovative Power<sup>™</sup>

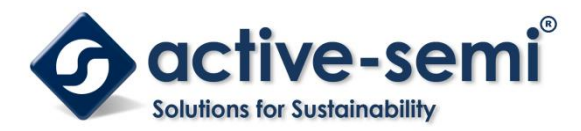

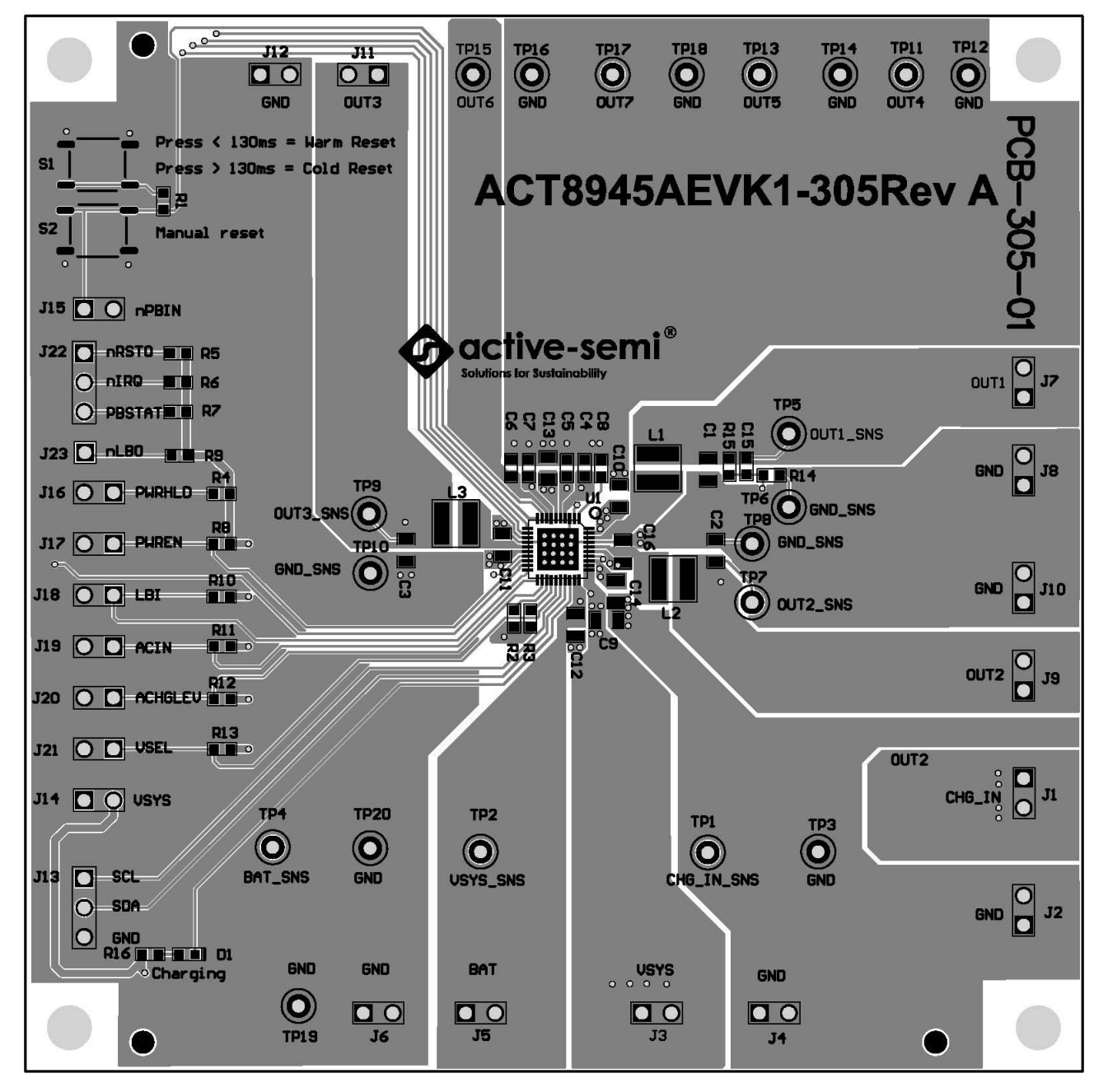

Figure 5 –Layout Top Layer

Note that ACT8946AEVK1 and ACT8945AEVK1 are use the same PCB

Innovative Power™

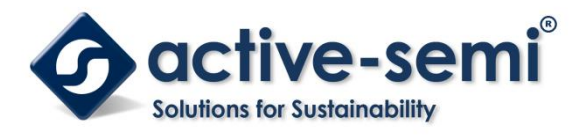

Rev 1.0, 26-Apr-2018

**UG126** 

|       | °°°° | • • | 0 🗖 | 0  | 0                 | 0          | 0 | 0   | 0 | 0 | 0 |        |
|-------|------|-----|-----|----|-------------------|------------|---|-----|---|---|---|--------|
| 0 0   |      |     |     |    |                   |            |   |     |   |   |   |        |
| 0 0   |      |     |     |    |                   |            |   |     |   |   |   |        |
|       |      |     |     |    |                   |            |   |     |   |   |   |        |
|       |      |     |     |    |                   |            |   |     |   |   |   | 0<br>□ |
|       |      |     |     |    | 0 0 0 0 0         | ~~~~       |   | 0   |   |   |   | 0      |
| 0 🛛   |      |     | Ο.  | 0  | 0 <sub>00</sub> 0 | °<br>°     |   | °O  |   |   |   |        |
| 。 • 🗖 |      | 0   | 0   | 80 | 0000              | 000<br>000 | c | 0   |   |   |   | 0      |
| 0 🗖   |      | 0   |     |    |                   | 0000       |   | 0   |   |   |   |        |
| 0 🛛   |      | 0   |     | c  | 0 0               | 0          |   |     |   |   |   | 0      |
| 0 🛛   |      | 0   |     |    |                   |            |   |     |   |   |   |        |
| 0 🗖   |      | 0   |     |    |                   |            |   |     |   |   |   | 2 🗖    |
|       |      |     |     |    |                   |            |   |     |   |   |   | ° 0    |
| 0     |      | 0   | 0   | 0  |                   |            | 0 |     | 0 |   |   | 0<br>□ |
|       |      | 0   | •   | 0  |                   | • • •      | ° | • • |   |   |   |        |

Figure 6 –Layout Layer GND

Innovative Power<sup>™</sup>

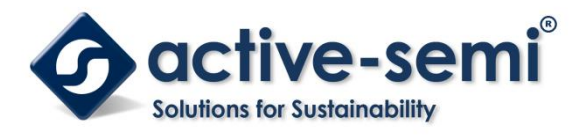

Rev 1.0, 26-Apr-2018

**UG126** 

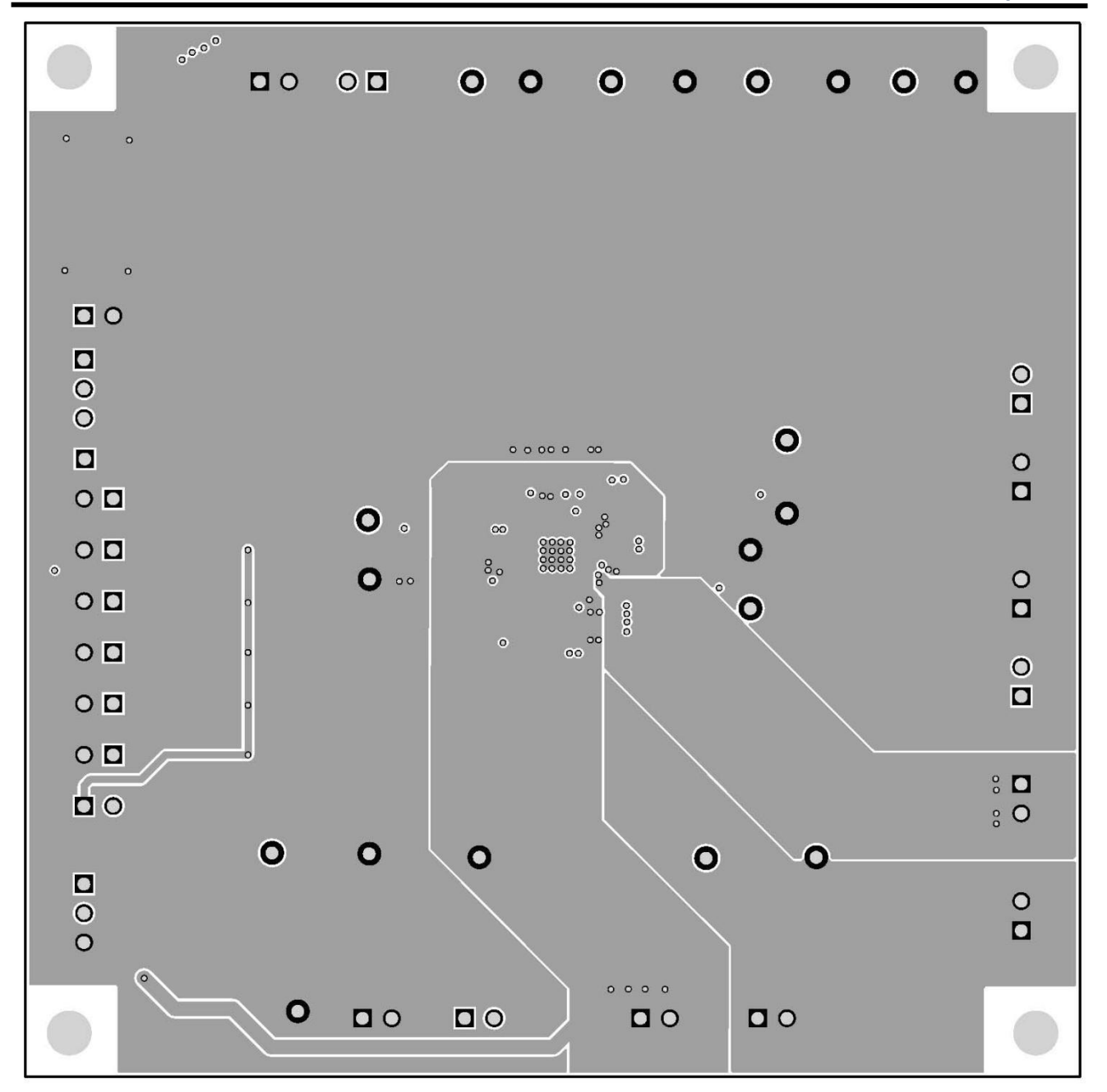

Figure 7 –Layout Layer VCC

Innovative Power<sup>™</sup>

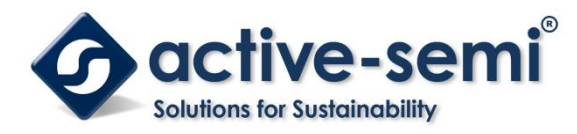

**UG126** Rev 1.0, 26-Apr-2018

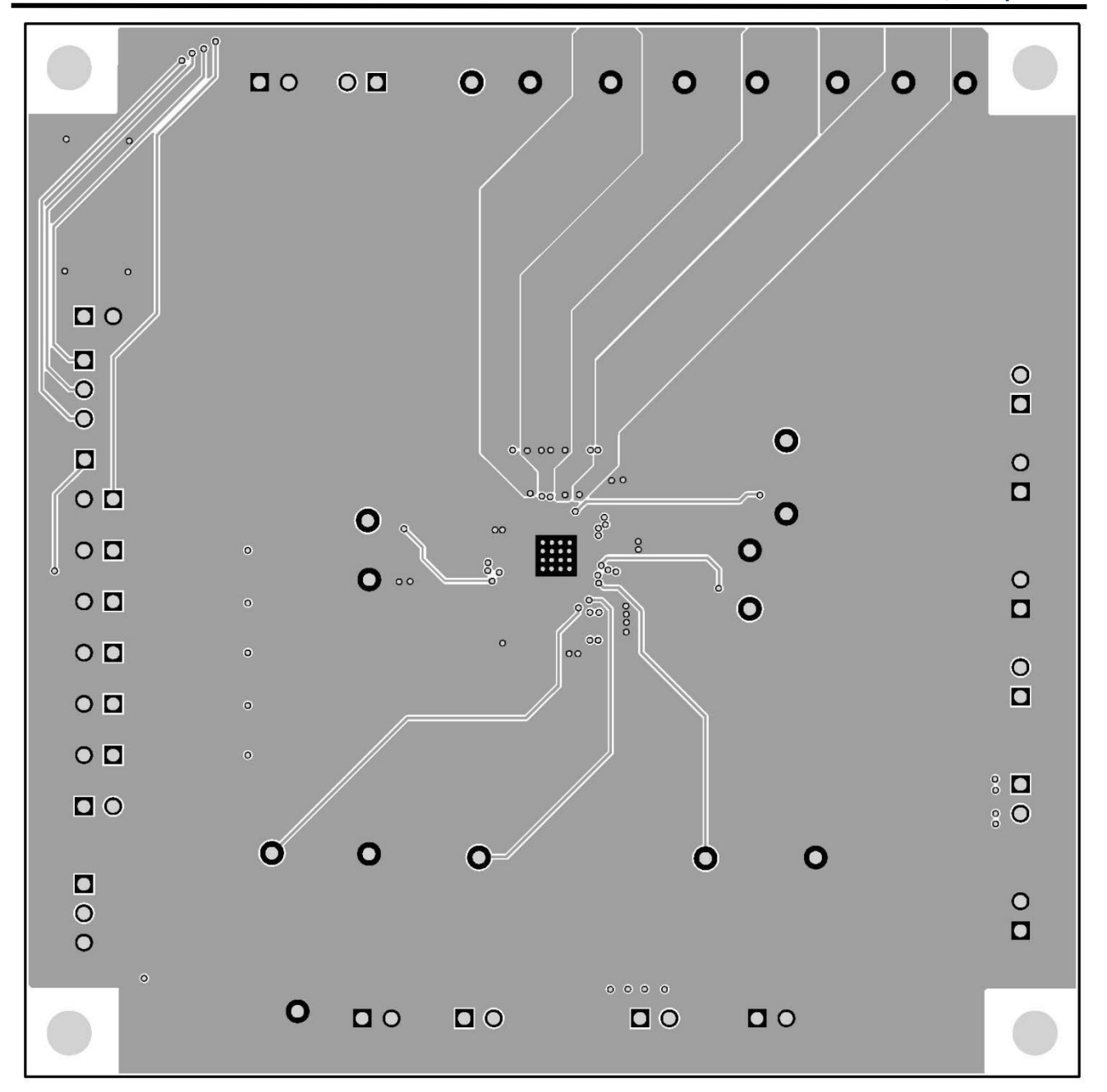

Figure 8 –Layout Bottom Layer

Innovative Power<sup>™</sup>

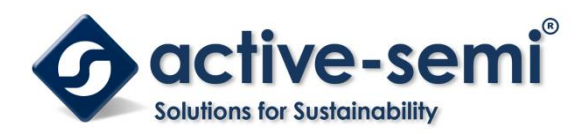

# **Bill of Materials**

#### Table 2. EVK BOM

| Item | Ref Des                                                                            | QTY | Description                            | Package           | MFR                   | Part Number            |
|------|------------------------------------------------------------------------------------|-----|----------------------------------------|-------------------|-----------------------|------------------------|
| 1    | C1,C2,C3                                                                           | 3   | Cap, Ceramic, 22uF,<br>6.3V, 10%, X7R  | 0805              | std                   | std                    |
| 2    | C4,C5,C6,C7                                                                        | 4   | Cap, Ceramic, 3.3uF,<br>6.3V, 10%, X7R | 0603              | std                   | std                    |
| 3    | C8                                                                                 | 1   | Cap, Ceramic, 47nF,<br>6.3V, 10%, X7R  | 0603              | std                   | std                    |
| 4    | C9,C10,C11,C13,C1<br>6                                                             | 2   | Cap, Ceramic, 4.7uF,<br>6.3V, 10%, X7R | 0805              | std                   | std                    |
| 5    | C12                                                                                | 1   | Cap, Ceramic, 10uF,<br>6.3V, 10%, X7R  | 0805              | std                   | std                    |
| 6    | C14                                                                                | 1   | Cap, Ceramic, 4.7uF,<br>16V, 10%, X7R  | 0805              | std                   | std                    |
| 7    | C15                                                                                | 0   | NP                                     | 0805              | std                   | std                    |
| 8    | D1                                                                                 | 1   | LED, Bright Green                      | 0603              | Wurth El-<br>ektronik | 150060VS75000          |
| 9    | J1,J2,J3,J4,J5,J6,J7<br>,J8,J9,J10,J11,J12,J<br>14,J15,J16,J17,J18,<br>J19,J20,J21 | 20  | Header, 2 pin, 100mil                  |                   | Wurth El-<br>ektronik | 61300211119            |
| 10   | J13                                                                                | 1   | Header, 3 pin, 100mil                  |                   | Wurth El-<br>ektronik | 61300211120            |
| 11   | J22                                                                                | 1   | Header, 4 pin, 100mil                  |                   | Wurth El-<br>ektronik | 61300211120            |
| 12   | J23                                                                                | 1   | Header, 1 pin, 100mil                  |                   | Wurth El-<br>ektronik | 61300211120            |
| 13   | L1,L2,L3                                                                           | 3   | Wurth inductor 1.5uH                   | 4mmx4mm<br>x3.8mm | Wurth El-<br>ektronik | 74438336015            |
| 14   | R1                                                                                 | 1   | Res, 51kΩ, 1%                          | 0603              | std                   | std                    |
| 15   | R2                                                                                 | 1   | Res, 4.7kΩ, 1%                         | 0603              | std                   | std                    |
| 16   | R3                                                                                 | 1   | Res, 15kΩ, 1%                          | 0603              | std                   | std                    |
| 17   | R4,R5,R6,R7,R8,R9<br>,R10,R11,R12,R13                                              | 10  | Res, 10kΩ, 1%                          | 0603              | std                   | std                    |
| 18   | R14                                                                                | 0   | NP                                     | 0603              | std                   | std                    |
| 19   | R15                                                                                | 1   | Res, 0Ω, 1%                            | 0603              | std                   | std                    |
| 20   | R16                                                                                | 1   | Res, 1kΩ, 1%                           | 0603              | std                   | std                    |
| 21   | S1,S2                                                                              | 2   | SMT Tact switch<br>4mmx4mmx1.5mm       | 4x4x1.5           | C&K                   | PTS525SK15SMT<br>R2LFS |
| 22   | TP1,TP2,TP4,TP5<br>,TP7,TP9,TP11,T<br>P13,TP15,TP17,                               | 10  | Test Point, Red,<br>Through Hole, 1mm  | 0.040"            | Keystone              | 5000                   |

Innovative Power<sup>™</sup>

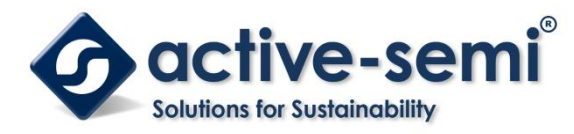

**UG126** Rev 1.0, 26-Apr-2018

| 23 | TP3,TP6,TP8,TP1<br>0,TP12,TP14,TP1<br>6,TP18,TP19,TP2<br>0 | 10 | Test Point, Black,<br>Through Hole, 1mm | 0.040"             | Keystone    | 5000            |
|----|------------------------------------------------------------|----|-----------------------------------------|--------------------|-------------|-----------------|
| 24 | U1                                                         | 1  | IC, ACT8946, PMIC                       | 5×5mm<br>TQFN55-40 | Active-Semi | ACT8946AQJ203-T |
| 25 |                                                            | 1  | PCB                                     | n/a                | n/a         | PCB-305-01      |
| 26 |                                                            | 7  | Shunt, 100mil, Black                    | n/a                | n/a         | 60900213421     |

### **GUI Installation**

- 1. Contact Active Semi for the GUI files and save them on your computer.
- 2. Plug the USB-TO-I2C dongle into a free USB port.
- 3. Follow the instructions in the "How to install driver for dongle" folder.
- 4. Double click on the ACT8945A GUI.exe to start the ACT8945A GUI.

### 鷆 Driver

퉬 How to install driver for dongle

ACT8945A\_10062013.cpmu

📀 ACT8945A GUI

Innovative Power<sup>™</sup>

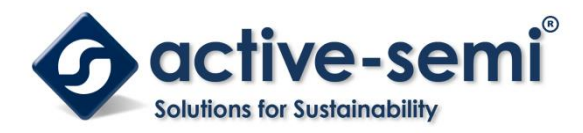

### **GUI Overview**

The GUI has 2 basic function buttons allocated in top-left of the Tool Bar which are Read and Write I2C. The GUI contains 2 setting modes: Basic Mode and Advanced Mode. In Basic Mode screen it displays basic user programmable configuration options are programmed using the drop-down boxes or check boxes. Advanced Mode contain the button text for changing setting for every single bit.

#### Basic Mode

The following figure show the GUI in basic mode. This mode allows the user to easily change one or more IC settings.

|                               |              | - |             | - • • ×    |
|-------------------------------|--------------|---|-------------|------------|
| Read Write He<br>Basic Screen | D About Exit | - | Active PMU" | Osthe-seni |
| VOUT1:                        | 1.800V       | • | ON1:        |            |
| VOUT2:                        | 1.200V       | • | ON2:        |            |
| VOUT3:                        | 3.300V       | • | ON3:        |            |
| VOUT4:                        | 2.500V       | • | ON4:        |            |
| VOUT5:                        | 3.300V       | • | ON5:        |            |
| VOUT6:                        | 0.600V       | • | ON6:        |            |
| VOUT7:                        | 0.600V       | • | ON7:        | <u> </u>   |
| Writing Proc                  | ess:         |   | 0% Advar    | nced Mode  |

Innovative Power<sup>™</sup>

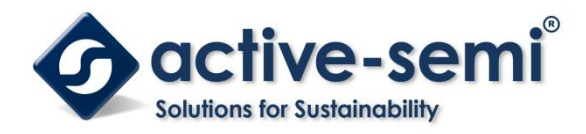

#### Advanced Mode

Click the "Advanced Mode" button in the left of the GUI screen to see all available user programmable options. With Advanced Mode, additional user programmable features can be selected using the button text. In the left side of the Advanced Mode Screen, click on the Tiles Selector to display the register to view or change. Then change a register one bit at a time by clicking on the desired bit. The value of the bit is display right next to the bit-name button.

Note that the far right side of the screen contains a scroll down button to scroll down to additional registers since the Tile Screen can only display up to 8 bytes at once.

| 📀 ACT8945A     |                     |           |            |                   |            |
|----------------|---------------------|-----------|------------|-------------------|------------|
| Read Write Hel | About Exit          | Acti      | vePMU      | 7 <sup>TM</sup> . | Suche seni |
| VOUT1:         | 1.800V -            |           |            | ON1:              |            |
| VOUT2:         | 1.200V <del>-</del> |           |            | ON2:              | <b>V</b>   |
| VOUT3:         | 3.300V -            |           |            | ON3:              |            |
| VOUT4:         | 2.500V 👻            |           |            | ON4:              |            |
| VOUT5:         | 3.300V 🗸            |           |            | ON5:              |            |
| VOUT6:         | 0.600V <del>-</del> |           |            | ON6:              |            |
| VOUT7:         | 0.600V 👻            |           |            | ON7:              |            |
|                |                     |           |            |                   |            |
| Writing Proce  | ess:                |           | 0%         | Basi              | c Mode     |
| Advanced Scre  | en                  |           |            |                   |            |
| MASTER RE      | G1   REG2   REG     | G3   REG4 |            | 1                 |            |
|                | SYSLE               | EV[0] 1   | SCRATCH[ 0 | )                 |            |
|                | SYSLE               | EV[1] 1   | SCRATCH[   |                   |            |
|                | SYSLE               | EV[2] 1   | SCRATCH[ 0 |                   |            |
|                | SYSLE               | EV[3] 0   | SCRATCH[   |                   |            |
|                | nSYS                | STAT 0    | MSTROFF    |                   |            |
|                | nSYSL               | EVM 0     |            |                   |            |
|                | nSYSM               | IODE 1    |            |                   |            |
|                | TR                  | ST 1      |            |                   |            |
|                |                     |           |            |                   |            |

Innovative Power<sup>™</sup>

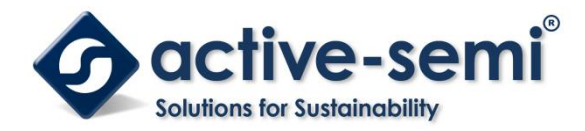

#### **Button Descriptions**

**Read:** Clicking on this button reads the ACT8945A registers and displays them in the GUI. Note that this reads all registers. Active-Semi recommendsreading registers each time the ACT8945A powers-up to acquire the initial register settings. Active-semi also recommends reading registers after making changes to them. Immediately reading the registers after a write confirms the changes were properly stored.

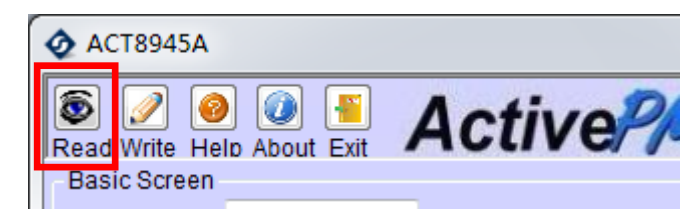

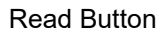

**Write:**Clicking on this button writes the GUI settings to the ACT8870's registers. All registers are written, regardless of whether or not they were changed.

| 4 | <b>A</b>         | CT8945           | βA                             |        |
|---|------------------|------------------|--------------------------------|--------|
| F | S<br>Reac<br>Bas | Write<br>ic Scre | 📀 🕢 📲<br>Helo About Exit<br>en | Active |

Write Button

**Dongle Connection Status:** The GUI also contains a dongle is connected status which indicates that Active-Semi's USB-TO-I2C dongle is connected to the USB port of the driver installed. The figure below shows the two possible indication status graphics.

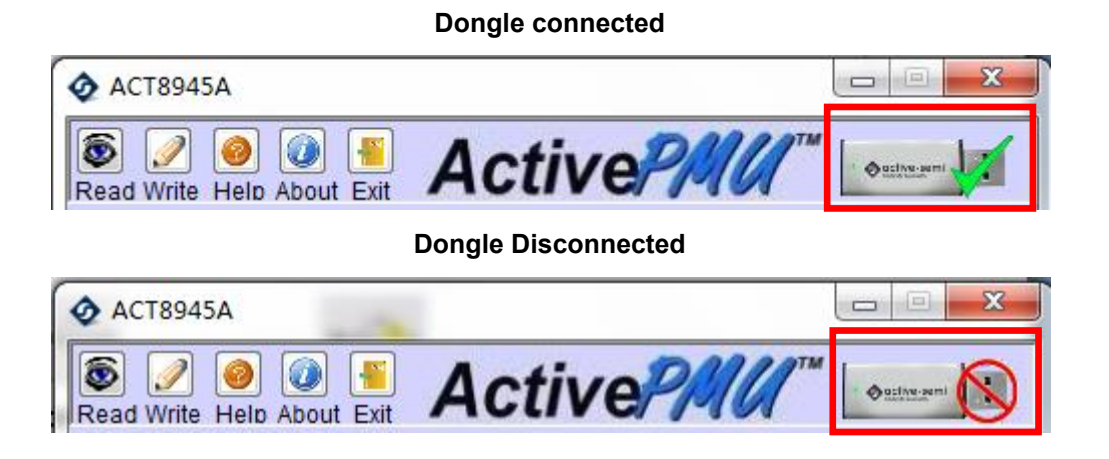

Innovative Power<sup>™</sup>

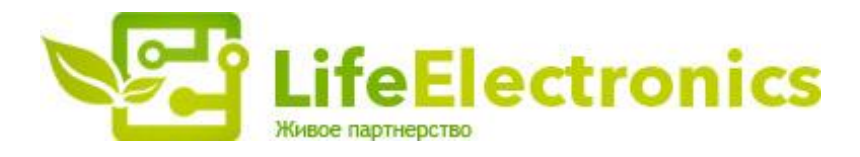

#### ООО "ЛайфЭлектроникс"

ИНН 7805602321 КПП 780501001 Р/С 40702810122510004610 ФАКБ "АБСОЛЮТ БАНК" (ЗАО) в г.Санкт-Петербурге К/С 3010181090000000703 БИК 044030703

Компания «Life Electronics» занимается поставками электронных компонентов импортного и отечественного производства от производителей и со складов крупных дистрибьюторов Европы, Америки и Азии.

С конца 2013 года компания активно расширяет линейку поставок компонентов по направлению коаксиальный кабель, кварцевые генераторы и конденсаторы (керамические, пленочные, электролитические), за счёт заключения дистрибьюторских договоров

Мы предлагаем:

- Конкурентоспособные цены и скидки постоянным клиентам.
- Специальные условия для постоянных клиентов.
- Подбор аналогов.
- Поставку компонентов в любых объемах, удовлетворяющих вашим потребностям.
- Приемлемые сроки поставки, возможна ускоренная поставка.
- Доставку товара в любую точку России и стран СНГ.
- Комплексную поставку.
- Работу по проектам и поставку образцов.
- Формирование склада под заказчика.
- Сертификаты соответствия на поставляемую продукцию (по желанию клиента).
- Тестирование поставляемой продукции.
- Поставку компонентов, требующих военную и космическую приемку.
- Входной контроль качества.
- Наличие сертификата ISO.

В составе нашей компании организован Конструкторский отдел, призванный помогать разработчикам, и инженерам.

Конструкторский отдел помогает осуществить:

- Регистрацию проекта у производителя компонентов.
- Техническую поддержку проекта.
- Защиту от снятия компонента с производства.
- Оценку стоимости проекта по компонентам.
- Изготовление тестовой платы монтаж и пусконаладочные работы.

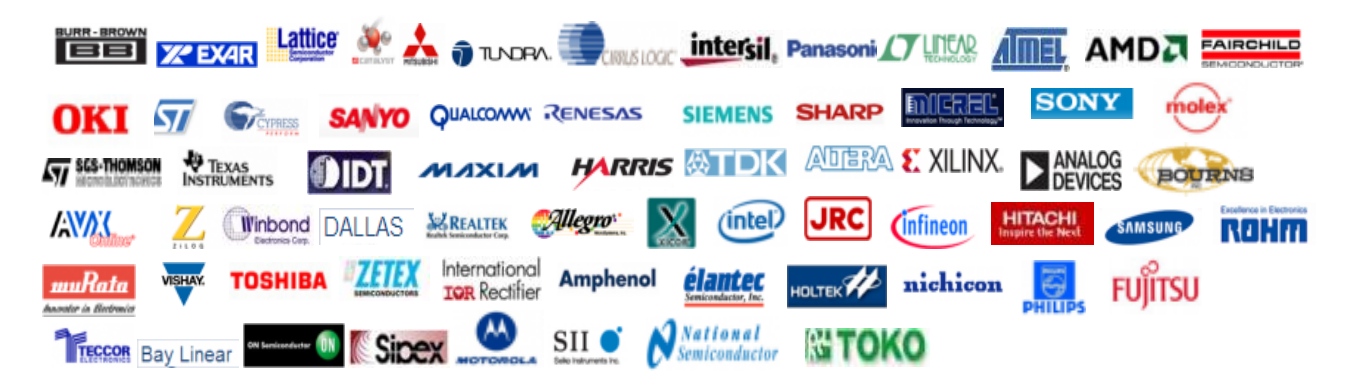

Тел: +7 (812) 336 43 04 (многоканальный) Email: org@lifeelectronics.ru

#### www.lifeelectronics.ru